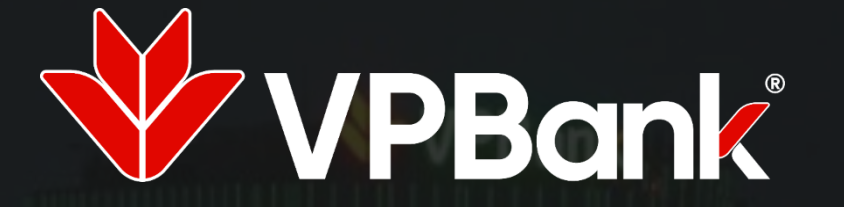

## DỊCH VỤ CHUYỂN TIỀN QUỐC TẾ TRÊN VPBANK ONLINE KHDN

Hiệu lực kể từ ngày 04/12/2021

## **CONTENT**

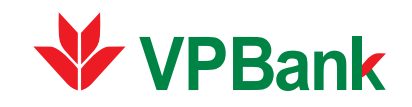

- I. TỔNG QUAN VỀ GIAO DỊCH CHUYỂN TIỀN QUỐC TẾ
- II. QUY TRÌNH THỰC HIỆN GIAO DỊCH CHUYỂN TIỀN QUỐC TẾ TRÊN VPBANK ONLINE
- III. LIÊN HỆ HỖ TRỢ

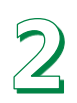

I. Tổng quan Dịch vụ GD chuyển tiền quốc tế trên VPBank Online KHDN (1/3)

#### Là dịch vụ gì?

Các giao dịch chuyển tiền đi nước ngoài được khách hàng thực hiện trên VPBank Online KHDN

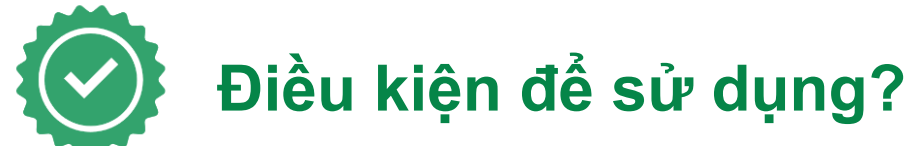

| MEDILQT-GDTC45                                                                                                    | HOA NĂ HOE CHÚ NGHEA VIỆT NAM<br>Độc Họ $-$ Tụ đ $e$ – Nghê phủa                                                                                                    |
|----------------------------------------------------------------------------------------------------|----------------------------------------------------------------------------------------------------|
| ĐƠN ĐẢNG KÝ SỬ DỤNG DỊ<br>Sễ                                                                                                    | CH VŲ GIAO DĮCH QUA EMAIL<br>II./ 178ank                                                                                                    |
| MINA THE NGAN HANG THEP VIET NAM THENH VI                                                                                                    | CONG (VPBANK) - Chi shish PGD                                                                                                    |
| Low () (News)<br>1. Vai long nó dụng chủ IV HOA tác việc sản, và giện chiến nhâm<br>Nă guy Đoanh ngiếg có như các trợ giện, xhi liên kệ những<br>26 thời HOA, tro như Hai đin mà trác là guy điệt của<br>26 thời HOA, trác hà Hoà din trác trác là guy chiến thời<br>2. Đơn đảng lợi dịch vụ sẽ lànhợ có thiệt lực như hành được đượ | g phản toáng đảng đển.<br>độ năng đách ng Khách hàng Đoanh nghiệp số 1960 544-15 hoặc (94<br>17 xư 8 giaolin 2 gia.<br>ng đầu giáp tai của doanh nghiệp via diccá các trang. |
| A. PHÁN DÀNH CHO KHÁCH HÀNG                                                                                                    |                                                                                                    |
| I. Thông Tin Khách Hàng                                                                                                    |                                                                                                    |
| Tés Desak agkiệp *                                                                                                    |                                                                                                    |
| Tés vile de                                                                                                    |                                                                                                    |
| Må of denna ngalify ".                                                                                                    |                                                                                                    |
| Ngiy eśp                                                                                                    |                                                                                                    |
| Mã tổ đượ '                                                                                                    |                                                                                                    |
| 54 C17 *                                                                                                    |                                                                                                    |
| Dia chi đáng ký *                                                                                                    |                                                                                                    |
| Số điện đoại                                                                                                    | 5/ 6x                                                                                                    |
| Dis chi enng Web                                                                                                    |                                                                                                    |
| Sé nii kkesis *                                                                                                    |                                                                                                    |
| Dại diện Tông Bả                                                                                                    |                                                                                                    |
| Theo 12n bán úy guyên số                                                                                                    |                                                                                                    |
| II. Thông Tin Cân bệ đầu mỗi giao dịch cân Khách l                                                                                                    | Hang và Địa chí email giao dịch của Khách Hàng                                                                                                    |
| By va Tés 1                                                                                                    | Be via Tés *                                                                                                    |
| Chúc daub *                                                                                                    | Chie dash *                                                                                                    |
| 7king bas                                                                                                    | 7king has                                                                                                    |
| SE CREATER HOLDER COOD                                                                                                    | Sé CMITND HOITS: COCD                                                                                                    |
| 6040-197                                                                                                    | 6040-110                                                                                                    |
| 00 dies (803)                                                                                                    | 00 die die 31 .                                                                                                    |
| Email size dick                                                                                                    | Email size did                                                                                                    |
| •                                                                                                    |                                                                                                    |
| Chi điện nội dụng này nêu Đại điện kỷ là Đại diện dựng i                                                                                                    | iy quyên.<br>Tranş 1 / S                                                                                                    |

Đơn đăng ký và Hợp đồng sử dụng dịch vụ

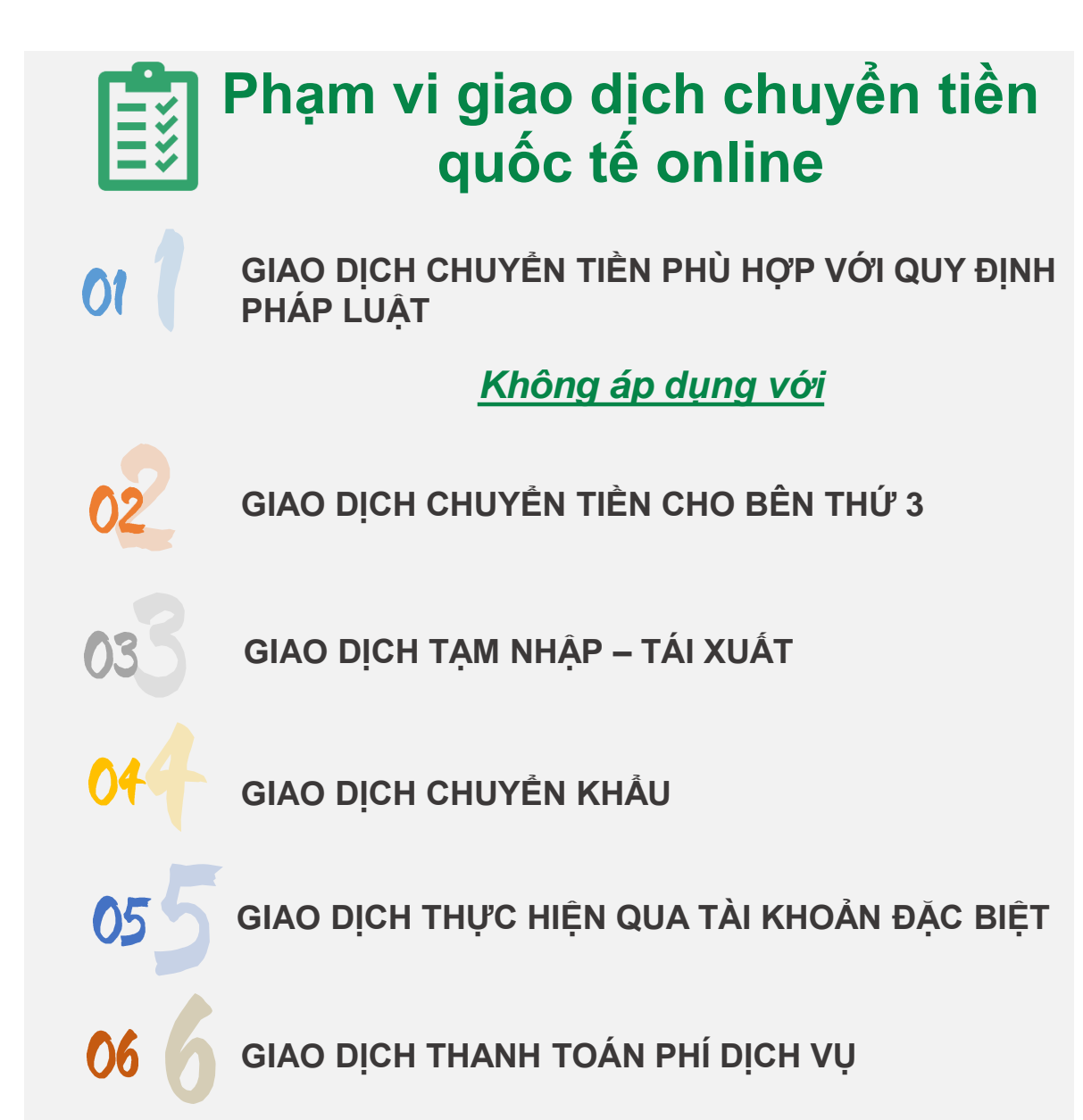

I. Tổng quan Dịch vụ GD chuyển tiền quốc tế trên VPBank Online KHDN (2/3)

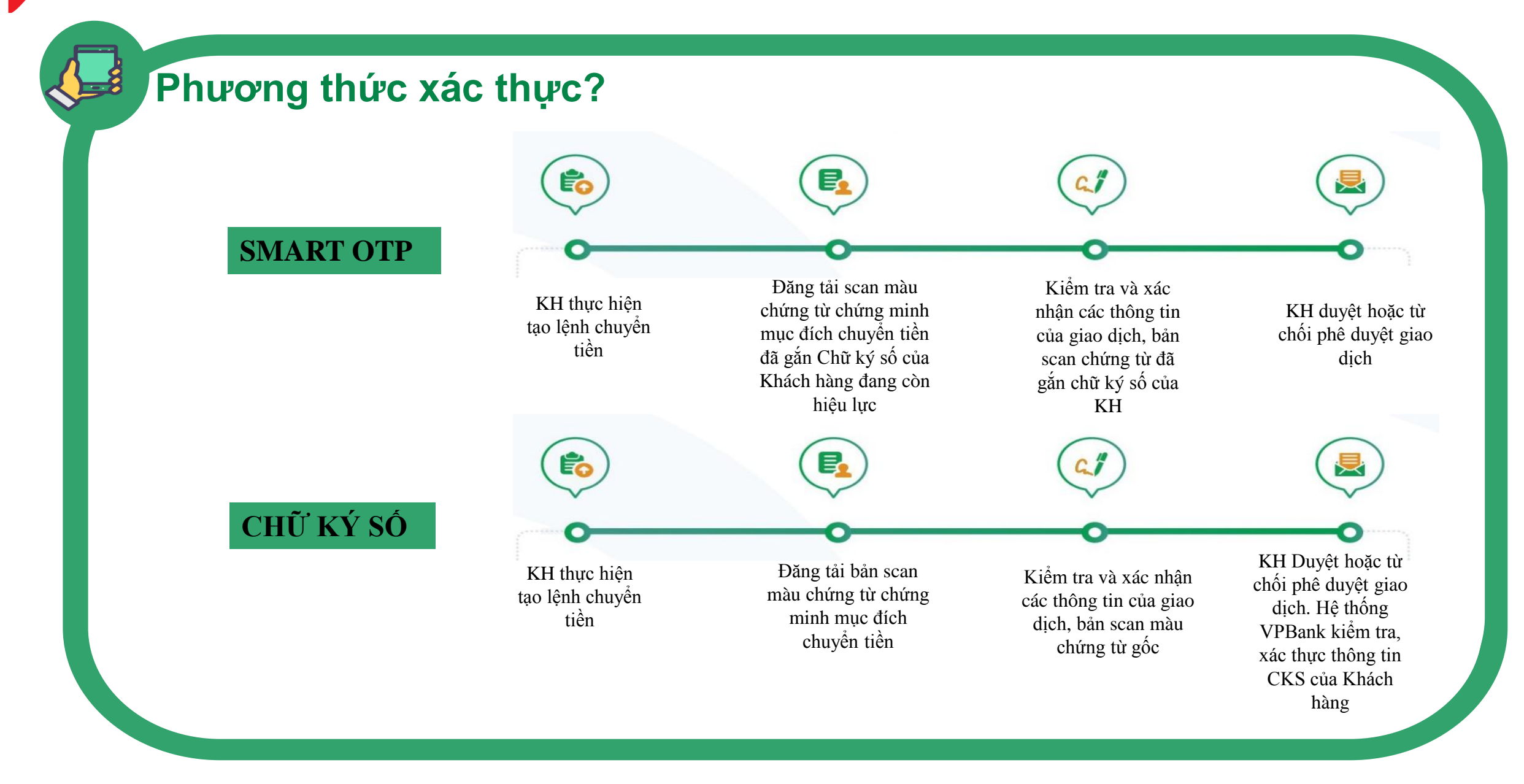

## I. Tổng quan Dịch vụ GD chuyển tiền quốc tế trên VPBank Online KHDN (3/3)

## Hình thức chứng từ?

#### SMART OTP

Đăng tải scan màu chứng từ chứng minh mục đích chuyển tiền đã gắn Chữ ký số của Khách hàng đang còn hiệu lực

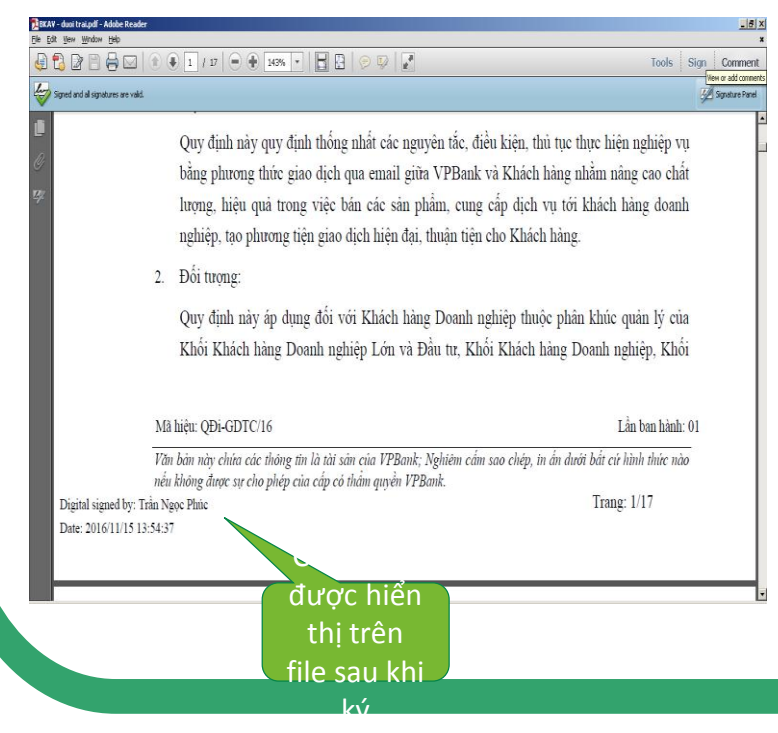

#### CHỮ KÝ SỐ

Đăng tải bản scan màu chứngtừ chứng minh mục đíchchuyển tiền

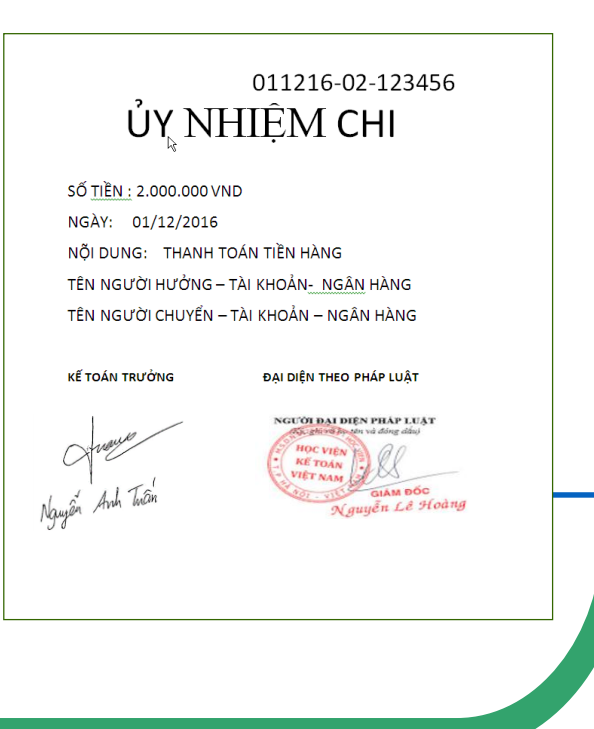

Chứng từ gốc của giao dịch?

- Khách hàng không cần bổ sung chứng từ gốc của giao dịch sau khi chuyển tiền thành công.
- Đối với các chứng từ do Cơ Quan Nhà Nước cấp thì khách hàng cần cung cấp ngay tại thời điểm thực hiện giao dịch bản gốc/ bản chính/bản sao chứng thực

tên

và

dấu

Κý

đóng

đầy đủ

## II.Quy trình thực hiện giao dịch chuyển tiền quốc tế trên VPBank Online

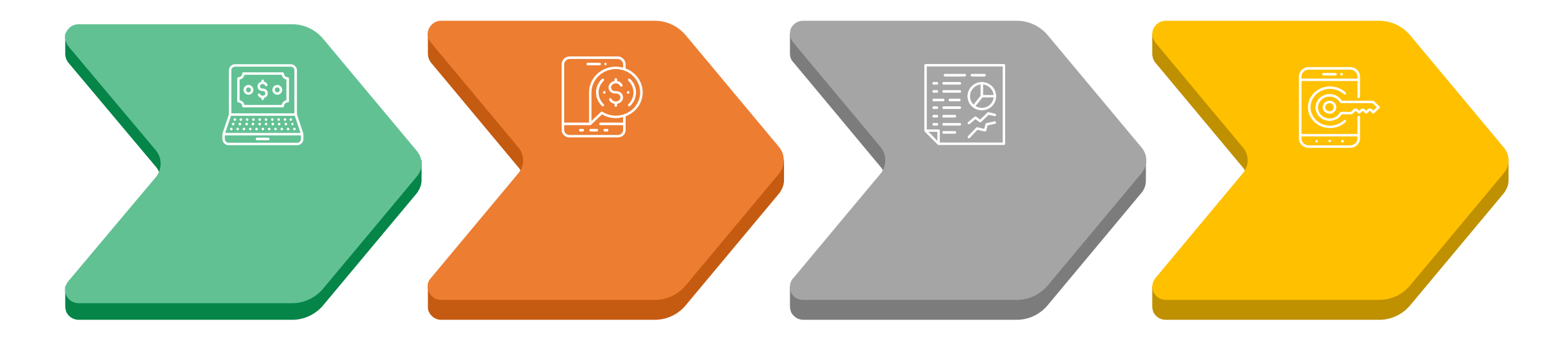

1. Khách hàng đăng ký dịch vụ chuyển tiền quốc tế Online 2. **Khách Hàng** thực hiện giao dịch trên VPBank Online KHDN 3. **VPBank** tiếp nhận, kiểm tra, hạch toán và thông báo kết quả giao dịch

4. **Khách Hàng** bổ sung chứng từ sau giao dịch

## 1. Khách hàng đăng ký dịch vụ chuyển tiền quốc tế Online (1/2)

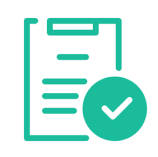

**D** Địa điểm đăng ký: Khách hàng đăng ký dịch vụ tại các PGD/ Chi nhánh của VPBank

#### □ Hồ sơ cần chuẩn bị đăng ký dịch vụ gồm:

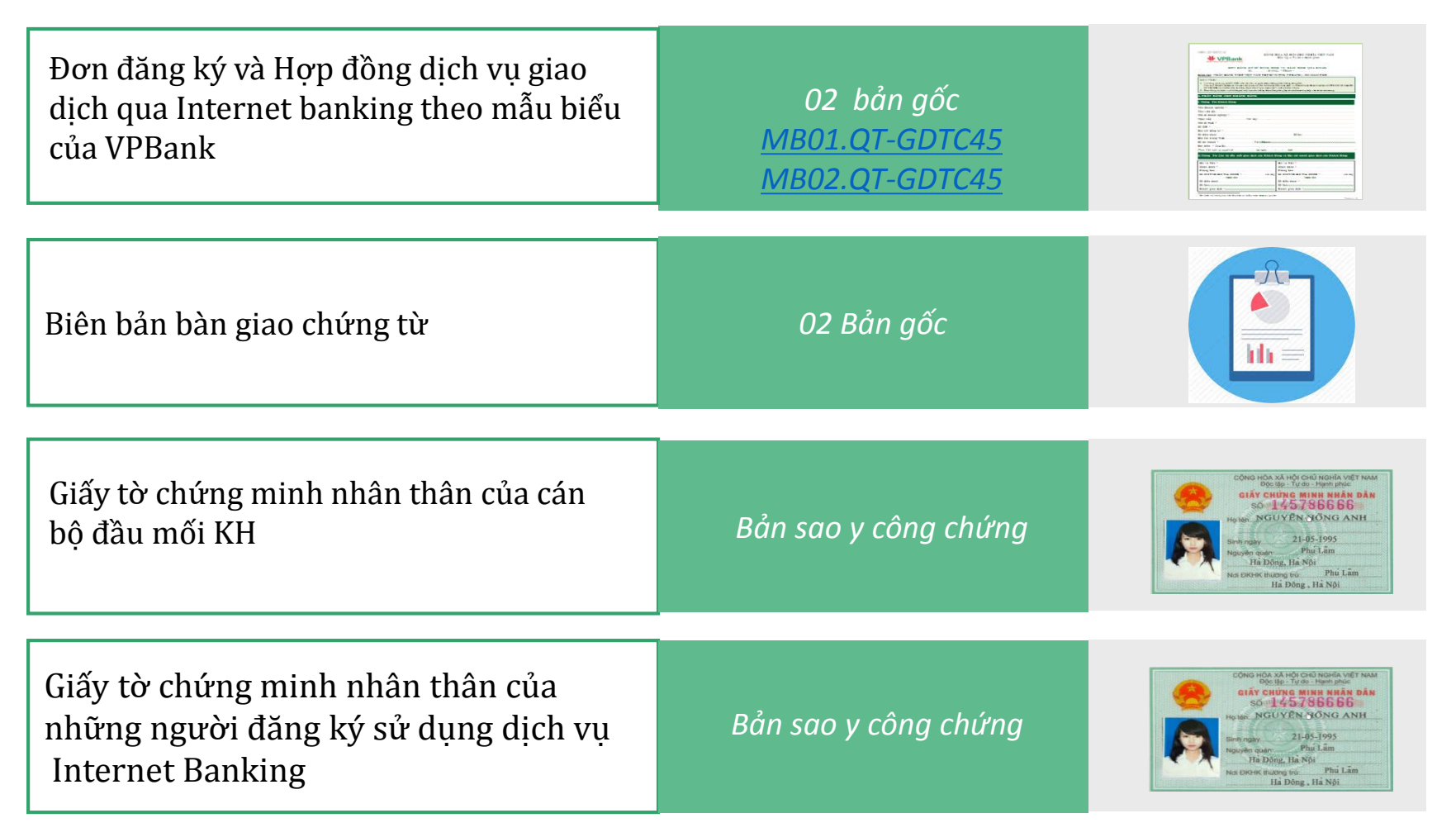

<u>Lưu ý:</u>

- Khách hàng đăng ký sử dụng dịch vụ KH vui lòng lựa chọn phương thức xác thực là Smart OTP hoặc/ và CKS
- Nếu có nhu cầu đăng ký phương thức xác thực là CKS nhưng chưa có CKS. Khách hàng có thể đăng ký mua chữ ký số với các nhà cung cấp dịch vụ như Viettel CA, FPT, Misa....

## 1. Khách hàng đăng ký dịch vụ chuyển tiền quốc tế Online (2/2) 🖖 VPBank

- 1. VPBank kích hoạt dịch vụ chuyển tiền, Link kích hoạt dịch vụ sẽ được gửi đến email khách hàng đã đăng ký
- 2. Khách hàng tải phần mềm ký số
  - ✓ Ký số cho chứng từ đối với giao dịch xác thực bằng Smart OTP
  - Khách hàng Tải phần mềm ký số CA tools.
  - http://www.vpbank.com.vn/sites/default/files/CA\_tools/Office-CA-VPBank-v1.0.zip

Hướng dẫn sử dụng:

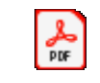

Adobe Acrobat Document

✓ Ký số cho chứng từ đối với giao dịch xác thực bằng Chữ Ký Số

Khách hàng Tải phần mềm VPBankSignaturePlugin.

Link Download: https://smeconnect.vpbank.com.vn/tai-khoan-doanh-nghiep/public/setup.zip

Hướng dẫn sử dụng:

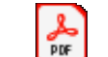

Adobe Acrobat Document

Lưu ý: Trường hợp, các phần mềm ký số được update version, VPBank sẽ có truyền thông đến Khách hàng

## 2. Khách Hàng thực hiện giao dịch trên VPBank Online KHDN (1/5)

#### Bước 1: Người lập nhập thông tin giao dịch ● ○ ○ ○ ○ ○

**U** Thực hiện đăng nhập theo user đã đăng ký với **VPBank** 

Link đăng nhập: https://online.vpbank.com.vn/wholesale/login

- Diền thông tin của giao dịch chuyển tiền tại Menu Chuyển Khoản/ Chuyển tiền Quốc Tế
- Upload chứng từ đi kèm giao dịch chuyển tiền

#### LƯU Ý:

- Đối với dung lượng lưu trữ trên VPBank Online tối đa 2 file, mỗi file không quá 5MB.
- Nội dung chuyển tiền không bao gồm ký tự đặc biệt, không sử dụng tiếng Việt.
- Các nội dung có dấu (\*) bắt buộc khách hàng phải điền đầy đủ thông tin.
- Đối với từng phương thức xác thực giao dịch Smart OTP /CKS có quy định riêng về hình thức chứng từ.

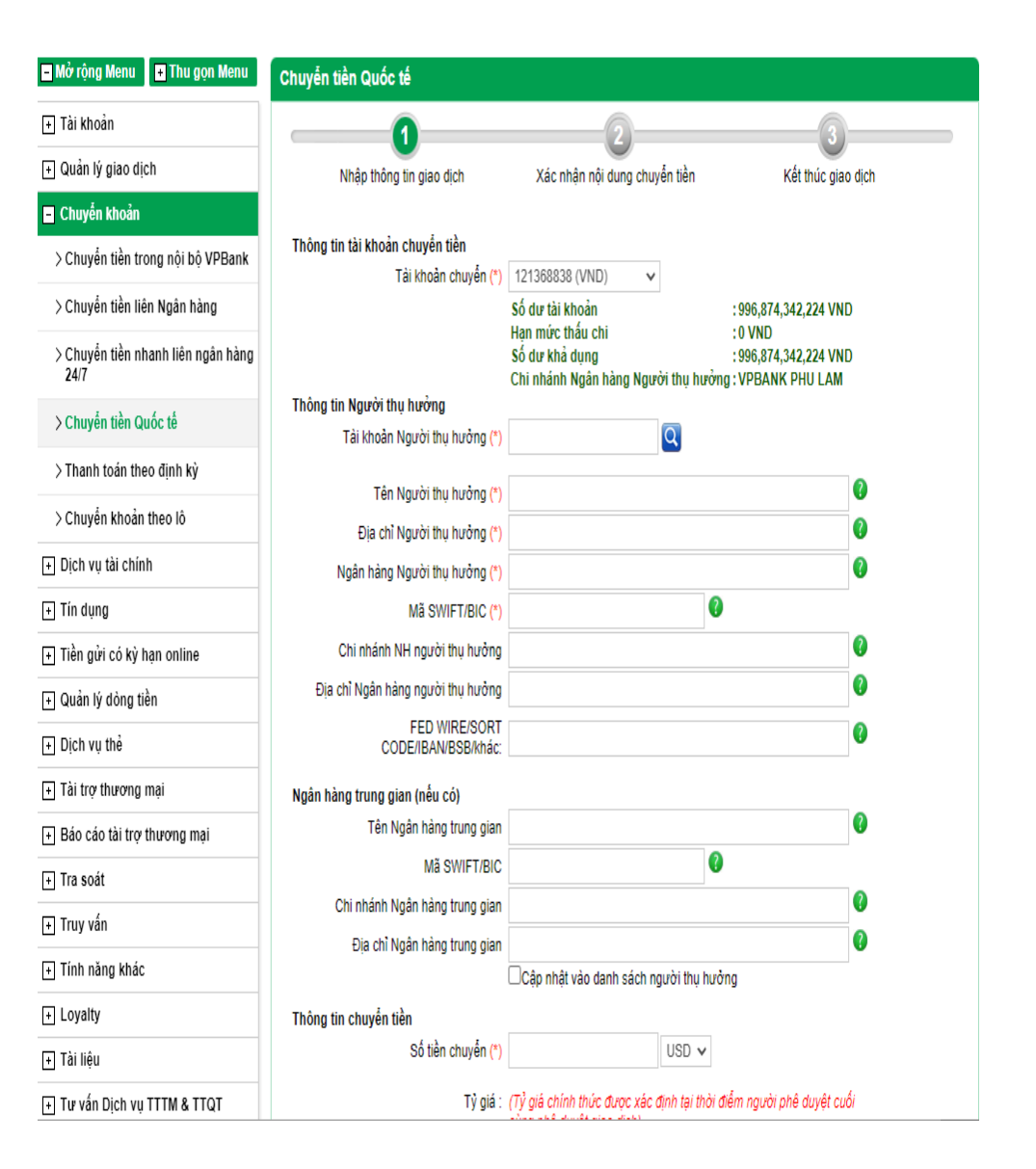

### 🗲 2. Khách Hàng thực hiện giao dịch trên VPBank Online KHDN (2/5)

#### Bước 2: Người lập Xác nhận nội dung chuyển tiền ○●○○○○

- Kiểm tra thông tin giao dịch đã nhập ở **Bước 1**.
- Thực hiện bấm Quay lại để sửa lại thông tin nhập liệu ban đầu hoặc bấm Tiếp tục để giao dịch chuyển sang Bước 3.

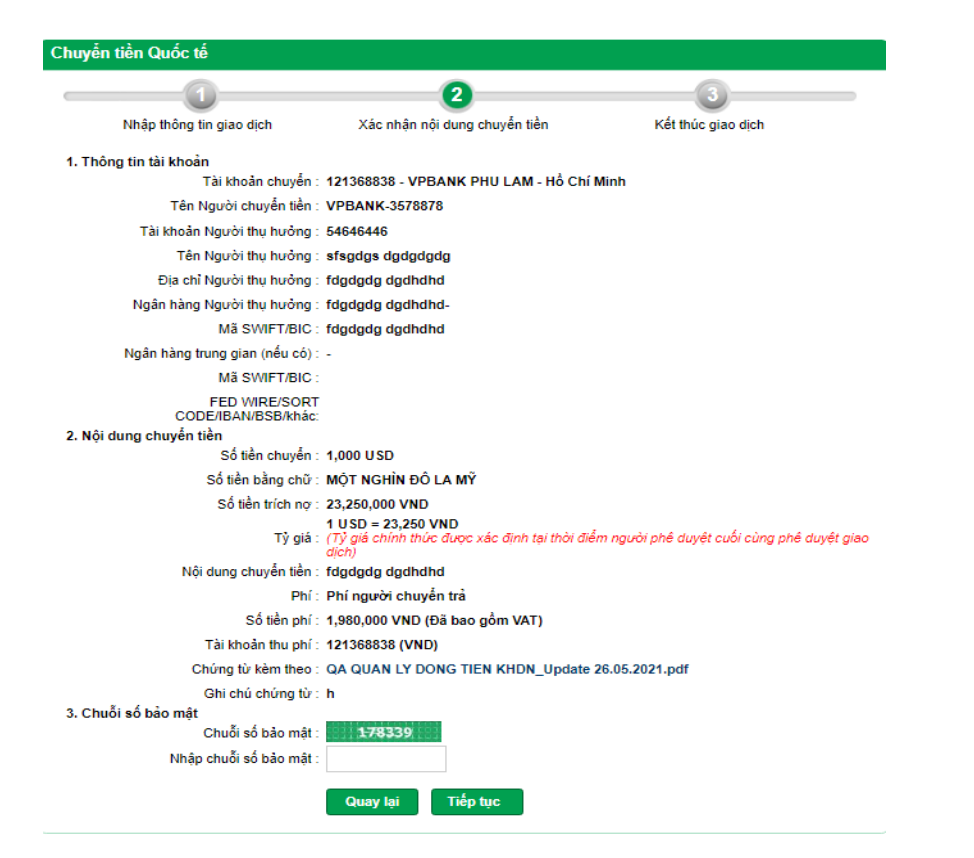

1 0 **Bước 3: Người lập duyệt giao dịch** ○ ○ ● ○ ○ ○

 Thực hiện bấm Hủy Bỏ để dừng giao dịch hoặc bấm Tiếp tục để giao dịch chuyển sang user duyệt lệnh.

| Chuyển tiền Quốc tế                                                                                                    |                                                                                                    |                                                                                                |
|----------------------------------------------------------------------------------------------------|----------------------------------------------------------------------------------------------------|------------------------------------------------------------------------------------------------|
| 0                                                                                                    | 2                                                                                                    | 3                                                                                              |
| Nhập thông tin giao dịch                                                                                                    | Xác nhận nội dung chuyển tiền                                                                                                    | Kết thúc giao dịch                                                                             |
| Mật khẩu: (*)                                                                                                    |                                                                                                    |                                                                                                |
| Mã OTP (*)                                                                                                    |                                                                                                    |                                                                                                |
| Để đảm bảo an toàn cho quý khách hà<br>OTP và khoảng thời gian gửi lại mã OT<br>- Quý khách sẽ có tối đa {0} lần nhập s<br>- Quý khách sẽ có tối đa {1} lần gửi lại<br>Thông tin bảo mật | ng, VPBank giới hạn số lần nhập sai thông t<br>P giữa 2 lần thực hiện liên tiếp, theo đó:<br>ai thông tin về mật khẩu và mã OTP<br>OTP cho giao dịch và khoảng thời gian tối tl | iin về mật khẩu, mã OTP, gửi lại mật khẩu<br>hiểu giữa 2 lần gửi lại OTP liên tiếp là {2} giây |
| Số điện thoại nhận OTP :                                                                                                    |                                                                                                    |                                                                                                |
| Email nhận OTP : v                                                                                                    | annc1@vpbank.com.vn                                                                                                    |                                                                                                |
| Phương thức nhận OTP: T                                                                                                    | hư điện tử Gửi lại OTP                                                                                                    |                                                                                                |
| 7                                                                                                    | hay đối phương thức nhận OTP tại đây                                                                                                    |                                                                                                |
| (                                                                                                    | Hủy bỏ Tiếp tục                                                                                                    |                                                                                                |

## 2. Khách Hàng thực hiện giao dịch trên VPBank Online KHDN (3/5) Bước 4: Người duyệt lệnh lựa chọn giao dịch cần xử lý OOOOOO

- Đối với giao dịch có mua bán ngoại tệ Menu Quản lý giao dịch/GD FX chuyển tiền chờ duyệt
- Lựa chọn giao dịch trạng thái chờ duyệt

| 🖃 Mở rộng Menu 💽 Thu gọn Menu                        | GD FX Chuyển            | tiền chờ duyệt         |                                 |                   |                         |                   |                        |               |     |
|------------------------------------------------------|-------------------------|------------------------|---------------------------------|-------------------|-------------------------|-------------------|------------------------|---------------|-----|
| 🕂 Tài khoản                                          |                         | Loai dich              | vu : Chuyển ti                  | ền Quốc tế        |                         |                   | ~                      |               |     |
| 😑 Quản lý giao dịch                                  |                         | Cấ tiần chuy           | Án                              |                   |                         | - 4               |                        |               |     |
| > GD Chuyển tiền chở duyệt/xác<br>nhận               |                         | Thời điểm lập          | en . Tù<br>(*): Từ ngày         | c                 |                         | Đen:<br>Đến ngày: |                        |               |     |
| > GD FX Chuyển tiền chờ duyệt                        |                         |                        | Tìm kiế                         | m                 |                         |                   |                        |               |     |
| > GD TT lương theo file chờ duyệt/<br>xác nhận       |                         |                        |                                 | _                 |                         | Xuất ra bản p     | odf Xuất ra            | a bản ex      | cel |
| > GD định kỳ đang hoạt động/chở<br>duyệt             | STT Tài khoản<br>chuyển | Tên Người thụ<br>hưởng | Tài khoản<br>Người thụ<br>hưởng | Số tiện<br>chuyển | Nội dung<br>chuyển tiền | Người lập lệnh    | Thời điểm<br>lập       | Trạng<br>thái | #   |
| > GD tiền gửi có kỳ hạn online chở<br>duyệt/xác nhận | 1 121368838             | Cty TNHH EPC           | 123456789                       | 10,000.00<br>USD  | Q                       | aml_maker         | 06/10/2021<br>16:06:32 | Chờ<br>duyệt  | Q   |

- Đối với giao dịch có mua bán ngoại tệ Menu Quản lý giao dịch/GD chuyển tiền chờ duyệt/xác nhận
- Lựa chọn giao dịch trạng thái chờ duyệt

| 🗕 Mở rộng Menu 📑 Thu gọn Menu                        | GD | Chuy | vễn tiền chờ        | duyệt/xác nhậ          | n                               |                   |                         |                   |                        |               |   |
|------------------------------------------------------|----|------|---------------------|------------------------|---------------------------------|-------------------|-------------------------|-------------------|------------------------|---------------|---|
| [+] Tài khoản                                        |    |      |                     | Loại dịch vụ :         | Chuyển tiền Quố                 | c tế              |                         |                   | ~                      |               |   |
| – Quản lý giao dịch                                  |    |      |                     | Số tiền chuyển :       | Tie                             |                   |                         | Đốn               |                        |               |   |
| > GD Chuyển tiền chờ duyệt/xác<br>nhận               |    |      | Т                   | Thời điểm lập (*) :    | Từ ngày:                        |                   | Đến                     | ngày:             |                        |               |   |
| > GD FX Chuyển tiền chờ duyệt                        |    |      |                     |                        | Tìm kiếm                        |                   |                         |                   |                        |               |   |
| > GD TT lương theo file chở duyệt/<br>xác nhận       |    |      |                     | ·                      |                                 |                   |                         |                   | 🖹 Xuất file            |               | • |
| > GD định kỳ đang hoạt động/chờ<br>duyệt             |    | STT  | Tài khoản<br>chuyển | Tên Người thụ<br>hưởng | Tài khoản<br>Người thụ<br>hưởng | Số tiện<br>chuyển | Nội dung<br>chuyển tiền | Người lập<br>lệnh | Thời điểm<br>lập       | Trạng<br>thái | # |
| > GD tiền gửi có kỳ hạn online chờ<br>duyệt/xắc nhận |    | 1    | 317252501           | Cty TNHH EPC           | 123456789                       | 100.00<br>USD     | Q                       | thuyItm2_g31      | 13/10/2021<br>11:25:04 | Chờ<br>duyệt  | Q |

## 2. Khách Hàng thực hiện giao dịch trên VPBank Online KHDN (4/5)

#### **Bước 5: Người duyệt lệnh kiểm tra và xác nhận thông tin chuyển tiền** $\bigcirc \bigcirc \bigcirc \bigcirc \bigcirc \bigcirc \bigcirc$

1 2

| 🗖 Mở rộng Menu 🛛 💿 Thu gọn Menu                      | GD Chuyển tiền chờ duyệt/xác nhận                                                                                                    | Lưa chon Từ chối/ Duvêt                                                              |
|------------------------------------------------------|----------------------------------------------------------------------------------------------------|--------------------------------------------------------------------------------------|
| 🗉 Tài khoản                                          | 1. Thông tin tài khoản                                                                                                    |                                                                                      |
| 🖃 Quản lý giao dịch                                  | Tải khoản chuyến : 317252501 - Hoi So - Hà Nội                                                                                                    | 2 - T + 2 + m + 2 + m + 2                                                            |
| > GD Chuyến tiến chờ duyết/xác                       | Tên Người chuyển tiền : DAI-ICHI LIFE INSURANCE COMPANY OF DAI-ICHI VIET NAM                                                                                                    | 3. Thong tin bao mạt                                                                 |
| nhận                                                 | Tải khoản Người thụ hưởng : 123456789                                                                                                    | Chuối số bảo mặt :                                                                   |
| > GD FX Chuyến tiến chở duyệt                        | Tên Người thụ hưởng : Cty TNHH EPC                                                                                                    | Nhập chuỗi số bào mật :                                                              |
| CD TT lugging theo file shot duryôt                  | Địa chỉ Người thụ hưởng : No NY Street USA                                                                                                    | Phương thức xác thực: EMAIL                                                          |
| xác nhận                                             | Ngân hàng Người thụ hưởng : STANDARD CHARTERED BANK NY -                                                                                                    | Thay đổi phương thức xác thực tại đây                                                |
| > GD định kỷ đang hoạt động/chờ                      | Ma SWIFT/BIC : SCBLU\$33                                                                                                    | ✓Doanh nghiệp chúng tôi đã đọc, hiểu rõ và cam kết thực hiện các quy định về sử dụng |
| duyệt                                                | FED WIRE/SORT<br>CODE/IBAN/BSB/khác:                                                                                                    | dịch vụ 12B Doann nghiệp của VPBank                                                  |
| > GD tiến gửi có kỳ hạn online chờ<br>duyết/yáo phận | Ngân hàng trung gian (nếu có) : -                                                                                                    | Quay lai Từ chấi Duyết                                                               |
| ddyędxac miąn                                        | Mã SWIFT/BIC :                                                                                                    | Quay iậi Từ chối Duyệt                                                               |
| > GD TT Hóa Đơn chờ duyệt/ xác<br>nhân/ bi từ chối   | 2. Nội dung chuyển tiền                                                                                                    |                                                                                      |
| El Dich yu thi chính                                 | Só tiên chuyen : 100 USD<br>Số tiên bằng nhữ : MỘT TRĂM ĐỘ LA Mỹ                                                                                                    |                                                                                      |
|                                                      | Số tiên trích nơ: 100 LISD                                                                                                    |                                                                                      |
| Tin dụng                                             | 1.00                                                                                                    |                                                                                      |
| Tiến gửi có kỳ hạn online                            | Tý giá : (Tý giá chính thức được xác định tại thời điệm người phê duyệt cuối cùng phê duyệt giao<br>dịch)                                                                                                    |                                                                                      |
| Quản lý dòng tiến                                    | Nội dung chuyển tiền : Q                                                                                                    |                                                                                      |
| • Dịch vụ thẻ                                        | Phí : Phí do người thụ hưởng trả                                                                                                    |                                                                                      |
| 🕞 Tài trơ thương mai                                 | Số tiền phí: 57.60 USD (Đã bao gốm VAT)                                                                                                    |                                                                                      |
|                                                      | Tài khoản thu phí : 317252501 (USD)                                                                                                    | Giao dich sau khi duyêt thành công sẽ được                                           |
| Bao cao tai trợ thường mại                           | Chúng từ kêm theo : CTBS1.pdf                                                                                                    | church đến UDhanh để vự lự                                                           |
| 🕘 Tra soát                                           | Ghi chú chúng từ : 1                                                                                                    | chuyen den vPbank de xu ly.                                                          |
| Truy vấn                                             | Loại hàng hòa/dịch vụ : 1                                                                                                    |                                                                                      |
| Tính năng khác                                       | (*) Tôi/Chúng tôi xác nhận đã đọc, hiểu rõ và đồng ý với các điều khoản, điều kiện chuyển tiền quốc tế và mua bán ngoại tệ :                                                                                                    |                                                                                      |
| Loyalty                                              | CÁC ĐIỀU KHOÁN, ĐIỀU KIỆN CHUYÊN TIÊN QUỐC TẾ VÀ MUA BÁN NGOẠI TỆ                                                                                                    |                                                                                      |
| 🗉 Tài liệu                                           | <ol> <li>Tôi/Chúng tôi tuyên bố rắng:         - Giao dịch chuyến tiến này tuân thủ mọi quy định hiện hành về Quản lý ngoại hối, các quy định pháp luật liên quan và</li> </ol>                                                  |                                                                                      |
| 💿 Tư vấn Dịch vụ TTTM & TTQT                         | các văn bản sửa đôi bổ sụng theo từng thời kỳ của nước CHXHCN Việt Nam và đồng ý với các điều khoản và điều<br>kiện chuyển tiên quốc tế và mua bản ngoại tế của VPBank, nếu vì phạm tối/chúng tối sẽ chịu hoàn toàn trách nhiệm |                                                                                      |
| Nộp thuế điện tử                                     | trước prap luật.<br>- Xuất trình đầy đủ chúng từ và chịu trách nhiệm về tính hợp pháp của các giấy tờ có liên quan đến việc chuyển tiền<br>theo mự định của pháp luất biến hành                                                 |                                                                                      |
|                                                      | treo quy qinn của pháp luật mên nănh.<br>- Giao dịch chuyển tiền này là duy nhất, chưa và sẽ không được thực hiện qua bất kỳ tổ chức tín dụng nào khác.                                                                         |                                                                                      |
| San pham mòi                                         | - lat ca cac thong tin cung cap cho VPBank la thong tin chinh xac, hoan chinh, cap nhạt va không sai lệch. Tối/Chúng 💌                                                                                                    |                                                                                      |

# 2. Khách Hàng thực hiện giao dịch trên VPBank Online KHDN (5/5) Bước 6: Người Duyệt lệnh Xác thực giao dịch

 Phương thức xác thực giao dịch bằng Smart OTP chứng từ của giao dịch cần ký số trước khi gửi đến VPBank. Chữ ký số hiển thị trên file sau khi ký phải là của Doanh nghiệp đề nghị chuyển tiền

 Phương thức xác thực giao dịch bằng Chữ ký số hệ thống VPBank Online sẽ tự động gắn thông tin Chữ ký số đã đăng ký ban đầu lên chứng từ của giao dịch.

 Giao dịch sau khi duyệt thành công sẽ được chuyển đến VPbank để xử lý.

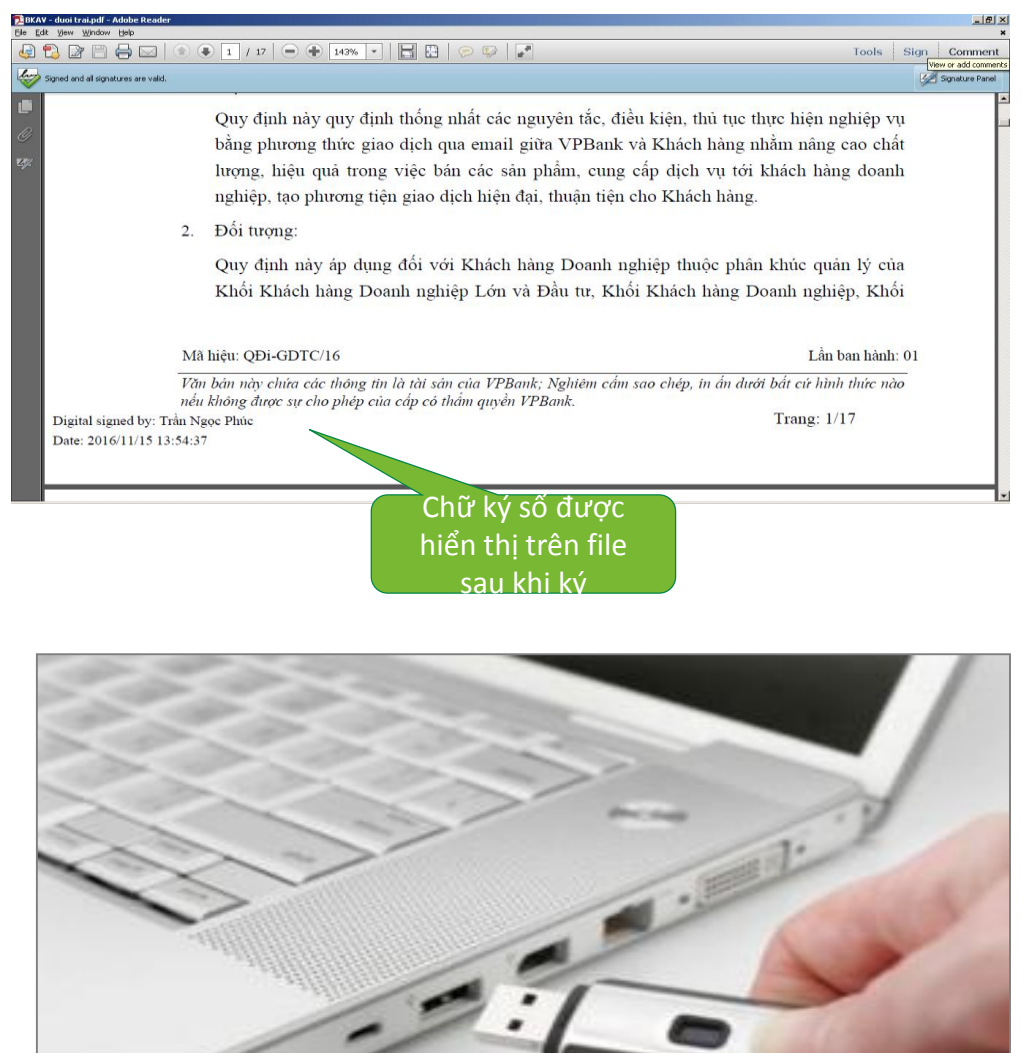

### 3. VPBank tiếp nhận, kiểm tra, hạch toán và thông báo kết quả giao dịch

1. VPBank tiếp nhận, kiểm tra, thông báo kết quả cho KH

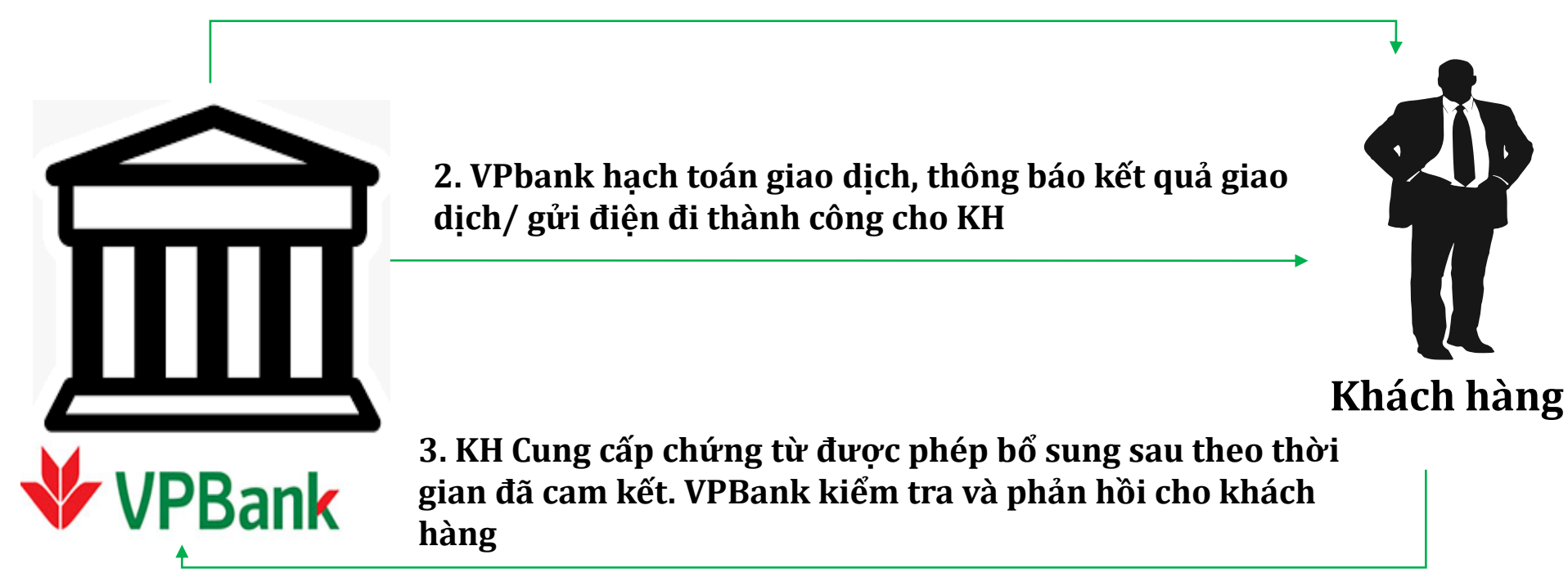

#### Lưu ý: các thông báo cho KH đều được gửi theo email của user lập, user duyệt

## 4. Khách Hàng bổ sung chứng từ sau giao dịch

#### Menu: Tính năng khác/ Tải chứng từ bổ sung

- Bước thực hiện: Khách hàng nhập mã giao dịch VPBxxxxx và chọn Tìm kiếm để đăng tải chứng từ cần bổ sung trên hệ thống Vpbank Online.
- Khách hàng sử dụng tính năng "Tải chứng từ bổ sung" cho trường hợp sau:
- Bổ sung chứng từ cho các giao dịch có cam kết nợ.
- Hoặc bổ sung cho giao dịch Ngân Hàng đang xử lý nhưng bị thiếu chứng từ
- Dung lượng file chứng từ đính kèm: mỗi file không quá 5MB, không giới hạn số file upload.
- □ Hình thức đối với bổ sung chứng từ sau giao dịch
  - + Phương thức xác thực giao dịch bằng Smart OTP: Chứng từ của giao dịch cần ký số (chữ ký số của Doanh nghiệp đề nghị chuyển tiền) trước khi gửi đến VPBank.

+ Phương thức xác thực giao dịch bằng Chữ ký số: Hệ thống VPBank Online sẽ tự động gắn thông tin Chữ ký số đã đăng ký ban đầu lên chứng từ của giao dịch.

|   | 🖬 Mở rộng Menu 🔲 Thu gọn Menu | Tải chứng từ bố sung |
|---|-------------------------------|----------------------|
| h | 🕘 Tài khoản                   | Mã giao dịch (*) :   |
| n | 🗉 Quản lý giao dịch           |                      |
|   | Chuyển khoản                  | Tim kièm             |
| Ô | • Dịch vụ tài chính           |                      |
|   | • Tín dụng                    |                      |
|   | Tiền gửi có kỳ hạn online     |                      |
| g | Quản lý dòng tiền             |                      |
|   | • Dịch vụ thể                 |                      |
|   | 💿 Tài trợ thương mại          |                      |
|   | • Báo cáo tài trợ thương mại  |                      |
| g | • Tra soát                    |                      |
|   | Truy vấn                      |                      |
|   | Tính năng khác                |                      |
|   | > Quản lý Người thụ hưởng     |                      |
| : | > Tải chứng từ bổ sung        |                      |
| h |                               |                      |

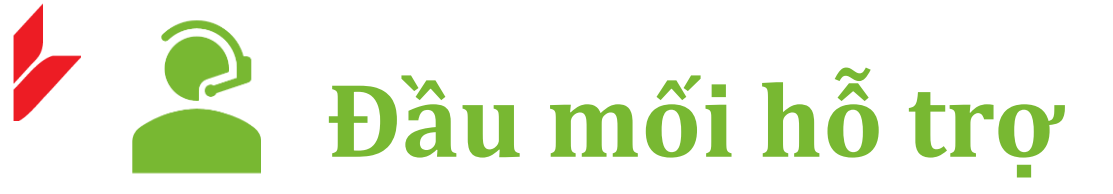

Email: chamsocdoanhnghiep@vpbank.com.vn

Hotline 24/7: 024 39288880/ 1900545415 (không bao gồm thuê bao quốc tế)

Website: https://cskh.vpbank.com.vn/

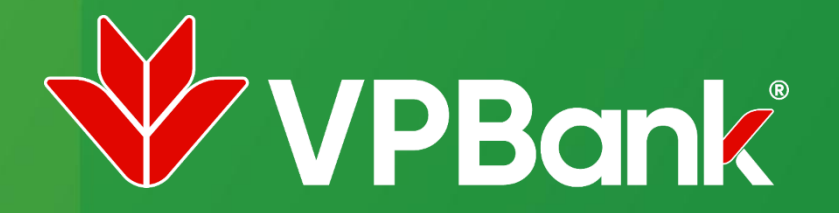

## TRÂN TRỌNG CẢM ƠN